# S! GPS Navi

| About S! GPS Navi              | 17-2 |
|--------------------------------|------|
| Using S! GPS Navi              | 17-2 |
| Checking Your Current Position |      |
| Activating Navi Appli          |      |
| Using Location Navi (Japanese) |      |
| Using Location Log             | 17-3 |

## About S! GPS Navi

S! GPS Navi provides location information by communicating with base stations and by GPS satellite. Check your position on map, area information or route to your destination using a Navi Appli.

#### Note

- Location information may be inaccurate due to location or signal conditions.
- SoftBank is not liable for any resulting damages.
- Position cannot be determined while Positioning Lock is active (13-P.18-27).
- For more information, visit SOFTBANK MOBILE Corp. Website (http://www.softbank.jp).

## Using S! GPS Navi

**Checking Your Current Position** 

Activate Navi Appli to check your position.

Main Menu 🕨 Tools 🕨 S! GPS Navi

## Current Location → YES

Positioning starts.

- To check your current position during positioning: When **[Use]** appears at lower right,  $\textcircled{DD} \rightarrow OK$
- 2 When positioning is complete,  $\bigcirc$  [Map]  $\rightarrow$  YES Handset connects to the Network and web page opens.
  - To reposition: 🖾 [Retry]

### Save to Phone Book

Save obtained location information to Phone Book.

- > Positioning is complete  $\rightarrow \mathbf{Y}$  [Menu]  $\rightarrow Add$  to Phone Book  $\rightarrow YES$ 
  - → Follow the steps for saving to Phone Book (CFFrom Step 2 on P.4-5)

Indicating Positioning Accuracy Level

Accuracy Level 💸 💸 🤐 ... Fairly accurate

Accuracy Level 🗞 🗞 🔅 ... Relatively accurate

Accuracy Level 3 3 3 3 ... No accurate location information retrieved Retrieve location information again.

## **Activating Navi Appli**

## Search for current area information or route to your destination.

• End all applications including suspended applications.

Main Menu 🕨 Tools 🕨 S! GPS Navi 🕨 Navi Appli

## Using Location Navi (Japanese)

Use Location Navi to locate a person via a SoftBank 3G handset or PC.

For more information, visit SOFTBANK MOBILE Corp. Website (http://www.softbank.jp).

Main Menu > Tools > S! GPS Navi > Location Navi

#### Note

 Event Indicator appears when location information is automatically provided or location information request is rejected. Select indicator to show location log.

## **Using Location Log**

Up to 50 latest location info are saved. Delete as required.

Main Menu 
Tools 
S! GPS Navi 
Location Logs

#### Show Details

Select a record to view details

• 😵 appears if positioning fails.

### Delete a Record Highlight a record $\rightarrow$ [Yr][Menu] $\rightarrow$ Delete $\rightarrow$ Delete this $\rightarrow$ YES

### **Delete All**

∑?[Menu] → *Delete* → *Delete all* → Enter Phone Password → *YES* 

#### Note

• When 50 records are saved, oldest is deleted first.

 When positioning is requested while viewing a record, a message appears and log window returns.

#### Tip ettings OS!

Settings ●S! GPS Navi Settings (C P.18-27)

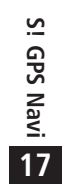